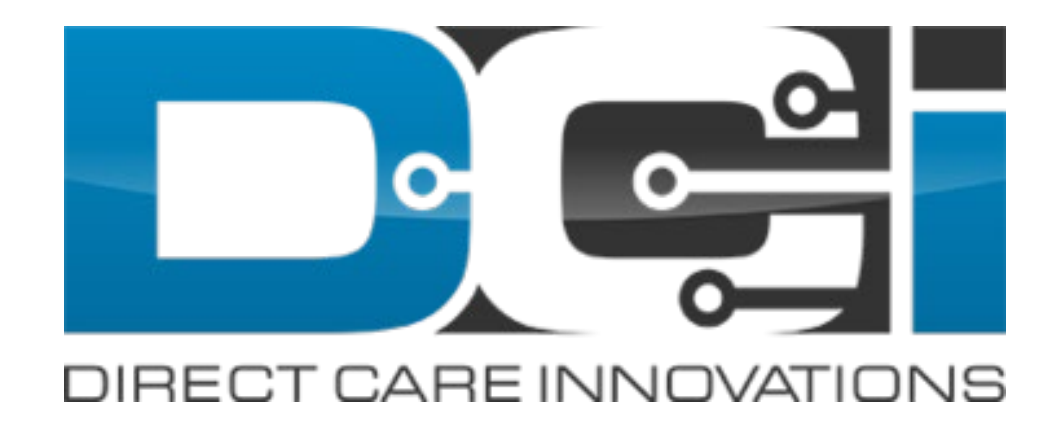

### Partial Day Absent Entries For Residential and Parenting Programs

# **How to Add Absent Entries**

**Description:** If a individual is absent or attends a partial day at a residential or parenting program, an absent entries can be created.

To create an absence entry open the residential or parenting program and then:

- 1. Select Actions
- 2. New Entry

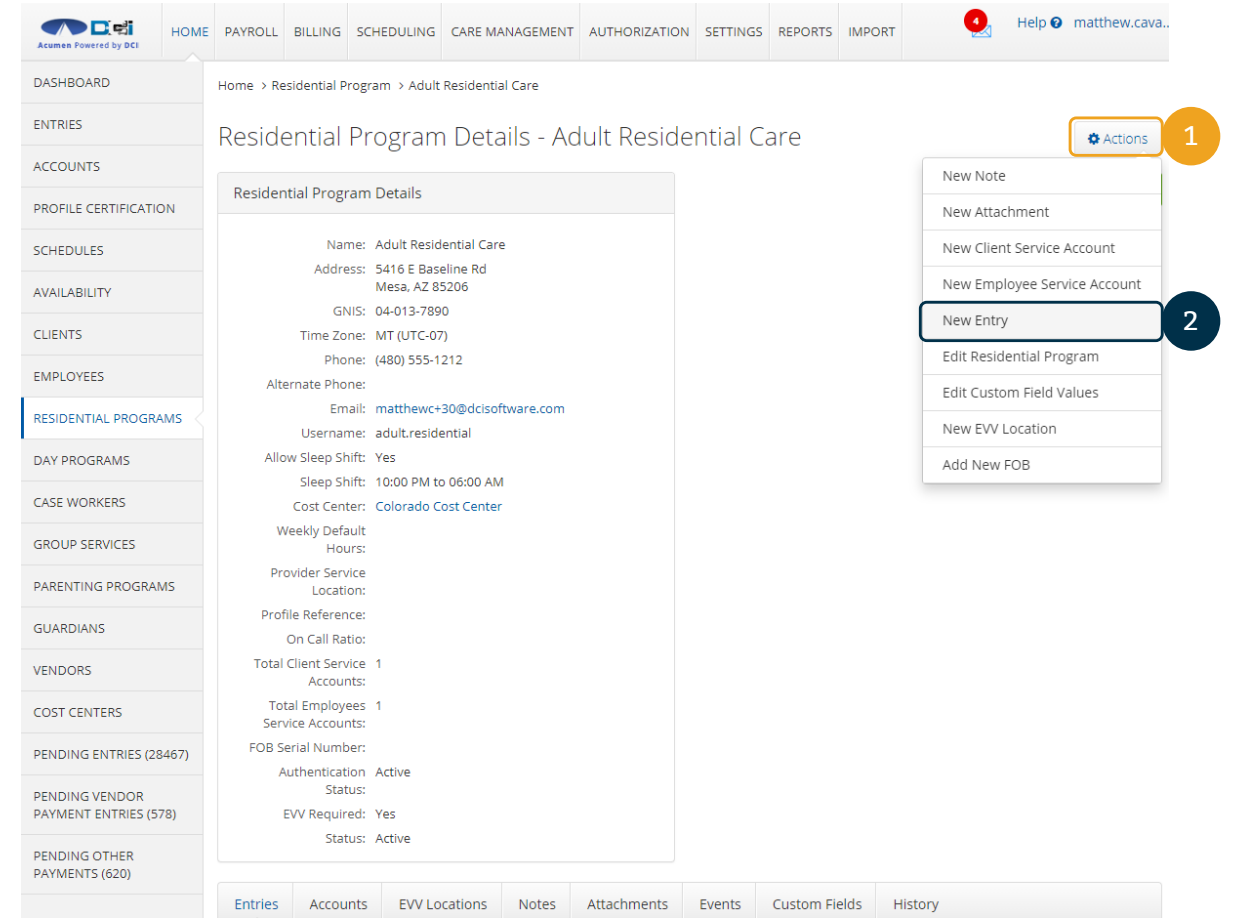

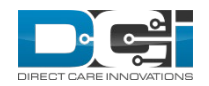

### **Complete the Absent Entries Form**

- 1. Select Absent for the Entry Type
  - a. The Resd Program name and Account Type fill in automatically
- 2. Enter the Client Name
- 3. Select the Service Code Check Box
- 4. Select the Check Out time
  - a. For partial days, select the time the client checked out and then add the time they checked back in
  - b. Use this for same day check outs and check ins like a day program

| DASHBOARD   ENTRIES   ACCOUNTS   PROFILE CERTIFICATION   SCHEDULES   AVAILABILITY   CLIENTS   EMPLOYEES   DAY PROGRAMS   CLIENTS   CLIENTS <th>Acumen Powered by DCI</th> <th>PAYROLL BILLING SCHEDU</th> <th>ING CARE MANAGEMENT</th> <th>AUTHORIZATION</th> <th>SETTINGS REPOR</th> <th>S IMPORT</th> <th>4</th> <th>Help 😧 matthew.cava.</th>                                                                                                    | Acumen Powered by DCI | PAYROLL BILLING SCHEDU       | ING CARE MANAGEMENT                                           | AUTHORIZATION      | SETTINGS REPOR | S IMPORT | 4   | Help 😧 matthew.cava. |
|----------------------------------------------------------------------------------------------------|-----------------------|------------------------------|---------------------------------------------------------------|--------------------|----------------|----------|-----|----------------------|
| ENTRIES ACCOUNTS  PROFILE CERTIFICATION SCHEDULES AVAILABILITY CLIENTS EMPLOYEES DAY PROGRAMS DAY PROGRAMS CISE WORKERS                                                                                                    | DASHBOARD             | Home > Residential Program > | Adult Residential Care                                        |                    |                |          |     |                      |
| ACCOUNTS PROFILE CERTIFICATION SCHEDULES AVAILABILITY CLIENTS EMPLOYEES DAY PROGRAMS CISE WORKERS CASE WORKERS CASE WORKER | ENTRIES               | R                            | Add N                                                         | lew Entry          |                |          | ×   | Actions              |
| PROFILE CERTIFICATION 1 Entry Type: Absent   SCHEDULES Resd. Program Name: Adult Residential Care   AVAILABILITY Account Type: Residential Program   Q Client: Jerry Gergich - CO54321   Y Y   CLIENTS Q   CLIENTS Service Code:   Q Client:   Jerry Gergich - CO54321   X   Account Type:   Client:   Jerry Gergich - CO54321   X   Check Out:   10/06/2020   10/06/2020   10/06/2020   8:00 AM                                                                                                    | ACCOUNTS              |                              |                                                               | ,                  |                |          |     |                      |
| SCHEDULES   AVAILABILITY   AVAILABILITY   CLIENTS   EMPLOYEES   ASSERVICE Code:   Check Out:   10/06/2020   110/06/2020   12:00 PM   Check In:   10/07/202d   8:00 AM                                                                                                    | PROFILE CERTIFICATION | Entry Type:                  | Absent                                                        |                    |                | ~        |     | Approve Attendance   |
| AVAILABILITY       Account Type:       Residential Program         CLIENTS       2       Client:       Jerry Gergich - CO54321         EMPLOYEES       3       Service Code:       Res - Daily         Check Out:       10/06/2020       12:00 PM       ©         DAY PROGRAMS       Check In:       10/07/2020       8:00 AM       ©         CLIENTS       Check In:       10/07/2020       12:00 PM       ©                                                                                                    | SCHEDULES             | Resd. Program Name:          | Adult Residential Care                                        |                    |                |          | - 1 |                      |
| CLIENTS       2       Client: Jerry Gergich - CO54321       ×         EMPLOYEES       3       Service Code: Res - Daily       3         RESIDENTIAL PROGRAMS       Check Out: 10/06/2020       12:00 PM       ©         DAY PROGRAMS       Check In: 10/07/2020       8:00 AM       ©         CALE WORK/PF       Coctober 2020 >       ×       ×                                                                                                    | AVAILABILITY          | Account Type:                | Residential Program                                           |                    |                | ~        | - 1 |                      |
| EMPLOYEES     3     Service Code:          Res - Daily<br>Check Out:          10/06/2020<br>10/06/2020<br>12:00 PM<br>Service Code:          2 Res - Daily<br>12:00 PM<br>Service Code:           DAY PROGRAMS         Check In:          10/07/2020<br>Service Code:          Service Code:          Service Code:         Service Code:         S                                                                                                    | CLIENTS               | Client:                      | Jerry Gergich - CO54321                                       |                    |                | ×        | - 1 |                      |
| RESIDENTIAL PROGRAMS     Check Out:     10/06/2020     Image: Check Out:     12:00 PM     Image: Check Out:       DAY PROGRAMS     Check In:     10/07/2020     Image: Check Out:     10/07/2020       CALE MORTUPE     Check In:     10/07/2020     Image: Check Out:     0                                                                                                    | EMPLOYEES             | 3 Service Code:              | 🗹 Res - Daily                                                 |                    |                |          | - 1 |                      |
| DAY PROGRAMS     Check In:     10/07/2020     8:00 AM     O       CALE MORPHERE     Coctober 2020     X     X                                                                                                    | RESIDENTIAL PROGRAMS  | Check Out:                   | 10/06/2020                                                    | 12                 | 2:00 PM        | ©        | - 1 |                      |
| CASE WORKERS                                                                                                    | DAY PROGRAMS          | Check In:                    | 10/07/2020                                                    | 8:                 | 00 AM          | G        | - 1 |                      |
| CASE WUKKEKS Su Mo Tu We Th Fr Sa                                                                                                    | CASE WORKERS          | Reason:                      | CCCCODER 2020<br>Su Mo Tu We Th                               | 0 ><br>n Fr Sa     |                | ~        | - 1 |                      |
| GROUP SERVICES         27         28         29         30         1         2         3           4         5         6         7         8         9         10                                                                                                    | GROUP SERVICES        | Note:                        | 27     28     29     30     1       4     5     6     7     8 | 2 3<br>9 10        |                |          | - 1 |                      |
| PARENTING PROGRAMS         11         12         13         14         15         16         17           Attachment         18         19         20         21         22         23         24                                                                                                    | PARENTING PROGRAMS    | Attachment                   | 11 12 13 14 15<br>18 19 20 21 22                              | 5 16 17<br>2 23 24 |                | /        | - 1 |                      |
| GUARDIANS         25         26         27         28         29         30         31                                                                                                    | GUARDIANS             |                              | 25 26 27 28 29<br>1 2 3 4 5                                   | 9 30 31<br>6 7     |                |          |     |                      |
| VENDORS Cancel Save                                                                                                    | VENDORS               |                              |                                                               |                    | Cancel         | Save     |     |                      |
| COST CENTERS                                                                                                    | COST CENTERS          | Service Accounts.            |                                                               |                    |                |          |     |                      |

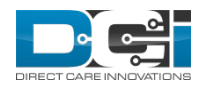

### Complete the Absent Entries Form cont.

- 1. Select a reason for the absence or partial visit
  - a. Optional add notes or attachments as required by your program
- 2. Select Save and then Yes when prompted to submit the entry

#### Note

These entries are approved when the monthly attendance is approved.

| Acumen Powered by DCI | E PAYROLL | BILLING       | SCHEDULING     | CARE MANAGEMENT                 | AUTHORIZATION | SETTINGS | REPORTS | IMPORT | 4   | Help 😧 matt     | :hew.cava |
|-----------------------|-----------|---------------|----------------|---------------------------------|---------------|----------|---------|--------|-----|-----------------|-----------|
| DASHBOARD             | Home > R  | Residential P | Program > Adul | t Residential Care              |               |          |         |        |     |                 |           |
| ENTRIES               | R         |               |                | Add N                           | ew Entry      |          |         |        | ×   | •               | Actions   |
| ACCOUNTS              |           |               |                |                                 |               |          |         |        |     |                 |           |
| PROFILE CERTIFICATION |           | E             | intry Type:    | Absent                          |               |          |         | ~      |     | Approve Attenda | ince      |
| SCHEDULES             |           | Resd. Progr   | am Name: S     | elect Reason                    |               |          |         |        | - 1 |                 |           |
| AVAILABILITY          | -         | Acco          | ount Type:     | AWOL                            |               |          |         |        | - 1 |                 |           |
| CLIENTS               |           |               | Client:        | ontractual Absence<br>Detention |               |          |         |        | - 1 |                 |           |
| EMPLOYEES             |           | Ser           | vice Code:   H | lospitalization                 |               |          |         |        | - 1 |                 |           |
| RESIDENTIAL PROGRAMS  |           | C             | Check Out:     | Home Visit                      |               |          |         |        | - 1 |                 |           |
| DAY PROGRAMS          |           |               | Check In:      | nternal Service                 |               |          |         |        | - 1 |                 |           |
| CASE WORKERS          | -         | 1             | Reason:        | elect Reason                    |               |          |         | ~      | - 1 |                 |           |
| GROUP SERVICES        |           |               | Note: A        | dd Notes for Absent             |               |          |         |        | - 1 |                 |           |
| PARENTING PROGRAMS    |           | At            | tachment: 👁 🗛  | dd Attachment                   |               |          |         |        | - 1 |                 |           |
| GUARDIANS             |           | 7.0           | administra SA  |                                 |               |          |         |        | _   |                 |           |
| VENDORS               |           |               |                |                                 |               |          | Cancel  | Save   | 2   |                 |           |
| COST CENTERS          |           |               | 1103.          |                                 |               |          |         |        |     | *               |           |
| COST CENTERS          | 50        | IVICE ACCOU   | 1165.          |                                 |               |          |         |        |     |                 |           |

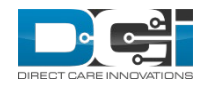

## **Absentee Report**

The Residential and Parenting Absentee Report will show the Check Out and Check In times for theses absences and partial days.

The absentee reports are located under the COA Reports Menu.

| Acumen Powered by DCI                           | HOME               | PAYROLL              | BILLING            | SCHEDULING | CARE MANAGEMENT | AUTHORIZATION | SETTINGS | REPORTS  | IMPORT | 4 | Help | ) ma | tthew.cava. |
|-------------------------------------------------|--------------------|----------------------|--------------------|------------|-----------------|---------------|----------|----------|--------|---|------|------|-------------|
| DASHBOARD                                       |                    | Reports > I          | Dashboard          |            |                 |               |          |          |        |   |      |      |             |
| COA REPORTS                                     |                    | AUTO APPR            | ROVAL REPO         | RT         |                 |               |          |          |        |   |      |      |             |
| AUTHORIZATION REP                               | ORTS               | PUNCH ENT            | TRIES REPO         | RT         | TV EVA/ Reports |               |          |          |        |   |      |      |             |
| MANAGEMENT REPO                                 | RTS                | PUNCH ENT            | TRY DETAILS        | 5          | IX EVV Reports  |               |          |          |        |   |      |      |             |
| PAYROLL REPORTS                                 |                    | SEPURE AS            |                    | 5          |                 |               |          | Î        |        |   |      |      |             |
| BILLING REPORTS                                 |                    | REPORT               | COUNTS             | ry Log Re  | port            |               |          |          |        |   |      |      |             |
| PROFILE REPORTS                                 |                    | RESIDENTIA           |                    | rification | Report          |               |          |          |        |   |      |      |             |
| FUNDING ACCOUNT                                 |                    | ATTENDAN             | CE REPORT          | ception R  | eport           |               |          |          |        |   |      |      |             |
| REPORTS                                         |                    | RESIDENTIA<br>REPORT | AL ABSENTE         | E Veb Ser  | vice Reports    |               |          |          |        |   |      |      |             |
| SETTINGS REPORTS                                |                    | PARENTING            | ATTENDA            | Report     |                 |               |          |          |        |   |      |      |             |
| EVV REPORTS                                     |                    | REPORT               |                    | Usage Re   | eport           |               |          |          |        |   |      |      |             |
| CARE MANAGEMENT<br>REPORTS                      |                    | PARENTING<br>REPORT  | 6 ABSENTEE         |            |                 |               |          | <b>~</b> |        |   |      |      |             |
| SCHEDULING REPOR                                | TS                 | DAY ATTEN            | DANCE REP          | ORT        |                 |               |          |          |        |   |      |      |             |
| TRAINING REPORTS                                |                    | GROUP SER            | RVICE<br>CE REPORT |            |                 |               |          |          |        |   |      |      |             |
| AUDITING SYSTEM<br>ACTIVITY REPORTS             |                    | MILEAGE EN<br>REPORT | NTRIES DET.        | AILS       |                 |               |          |          |        |   |      |      |             |
| RUSINESS RUI ES REP<br>nuat.dcisoftware.com/Rep | ORTS<br>ort/Reside | ntialAbsentee        | ACY DEVIC          | E          |                 |               |          |          |        |   |      |      |             |

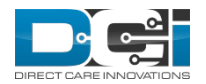

# **Absentee Report Fields**

The Absentee Reports contain the Check Out and Check In times, as well as, the reason for the absence or partial day.

| Acumen Powered by DCI      | HOME PAYROLL BILLING SC                                                           | HEDULING CARE MANAGEME | NT AUTHORIZATION | SETTINGS REPORTS IMPORT |                     |  |  |
|----------------------------|-----------------------------------------------------------------------------------|------------------------|------------------|-------------------------|---------------------|--|--|
| COA REPORTS                | CoA Reports -                                                                     | Residential Abs        | entee Repoi      | t                       |                     |  |  |
| AUTHORIZATION REPOR        | TS                                                                                |                        |                  |                         |                     |  |  |
| MANAGEMENT REPORTS         | PORTS     From (MM/DD/YYYY)     Image: To (MM/DD/YYYY)     Image: To (MM/DD/YYYY) |                        |                  |                         |                     |  |  |
| PAYROLL REPORTS            | Type Cost Center         Type Client Name                                         |                        |                  |                         |                     |  |  |
| BILLING REPORTS            |                                                                                   |                        |                  |                         | Reset               |  |  |
| PROFILE REPORTS            |                                                                                   |                        |                  |                         |                     |  |  |
| FUNDING ACCOUNT<br>REPORTS | Showing <b>129</b> out of <b>129</b> re                                           | cords                  |                  | Download To CSV         | Download To PDF     |  |  |
| SETTINGS REPORTS           | Submitted CheckOut                                                                | Submitted CheckIn      | Number of        | Residential Name        | Reason              |  |  |
|                            | 10/06/2020 12:00 PM                                                               | 10/07/2020 08:00 AM    | 1                | Adult Residential Care  | Internal Service    |  |  |
| EVV REPORTS                | 09/25/2020 10:00 PM                                                               | 09/26/2020 10:00 AM    | 1                | CM Residential Program  | Hospitalization     |  |  |
| CARE MANAGEMENT            | 09/22/2020 10:00 PM                                                               | 09/24/2020 10:00 AM    | 1                | CM Residential Program  | Home Visit          |  |  |
| REPORTS                    | 09/22/2020 10:00 PM                                                               | 09/24/2020 10:00 AM    | 1                | CM Residential Program  | Home Visit          |  |  |
|                            | 09/20/2020 10:00 PM                                                               | 09/21/2020 10:00 AM    | 1                | CM Residential Program  | Vacation            |  |  |
| SCHEDULING REPORTS         | 09/01/2020 05:00 PM                                                               | 09/03/2020 05:00 PM    | 1                | CM Residential Program  | Contractual Absence |  |  |
| TRAINING REPORTS           | 09/01/2020 05:00 PM                                                               | 09/03/2020 05:00 PM    | 1                | CM Residential Program  | Contractual Absence |  |  |
|                            | 09/01/2020 01:54 AM                                                               | 09/02/2020 02:54 PM    | 1                | freresidentialprogram   | Vacation            |  |  |
| ACTIVITY REPORTS           | 07/27/2020 08:00 AM                                                               | 07/30/2020 08:00 AM    | 1                | Adult Residential Care  | Vacation            |  |  |
|                            | 07/27/2020 08:00 AM                                                               | 07/30/2020 08:00 AM    | 1                | Adult Residential Care  | Vacation            |  |  |
| BUSINESS RULES REPOR       | TS 07/27/2020 08:00 AM                                                            | 07/30/2020 08:00 AM    | 1                | Adult Residential Care  | Vacation            |  |  |
|                            | 08/25/2020 08:00 AM                                                               | 08/27/2020 08:00 AM    | 1                | Adult Residential Care  | Vacation            |  |  |
| SUMMARY REPORT             | 08/25/2020 08:00 AM                                                               | 08/27/2020 08:00 AM    | 1                | Adult Residential Care  | Vacation            |  |  |

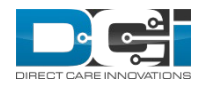

Help **2** matthew cava

# **Import for Partial Day Entries**

If you use partial day absences the system will not generate attendance entries for that day so you must use the import for those dates.

The fields needed for import:

- AccountID
- Amount
- EntryReference
- StartDate
- EndDate
- DiagnosticCode
- PayRate
- ImportStatus
- ItemID
- ImportReason
- DCI will not allow a user to create an attendance entry for a date for which an attendance entry already exists
- DCI will allow a user to create an attendance entry for a date for which an absent entry already exists

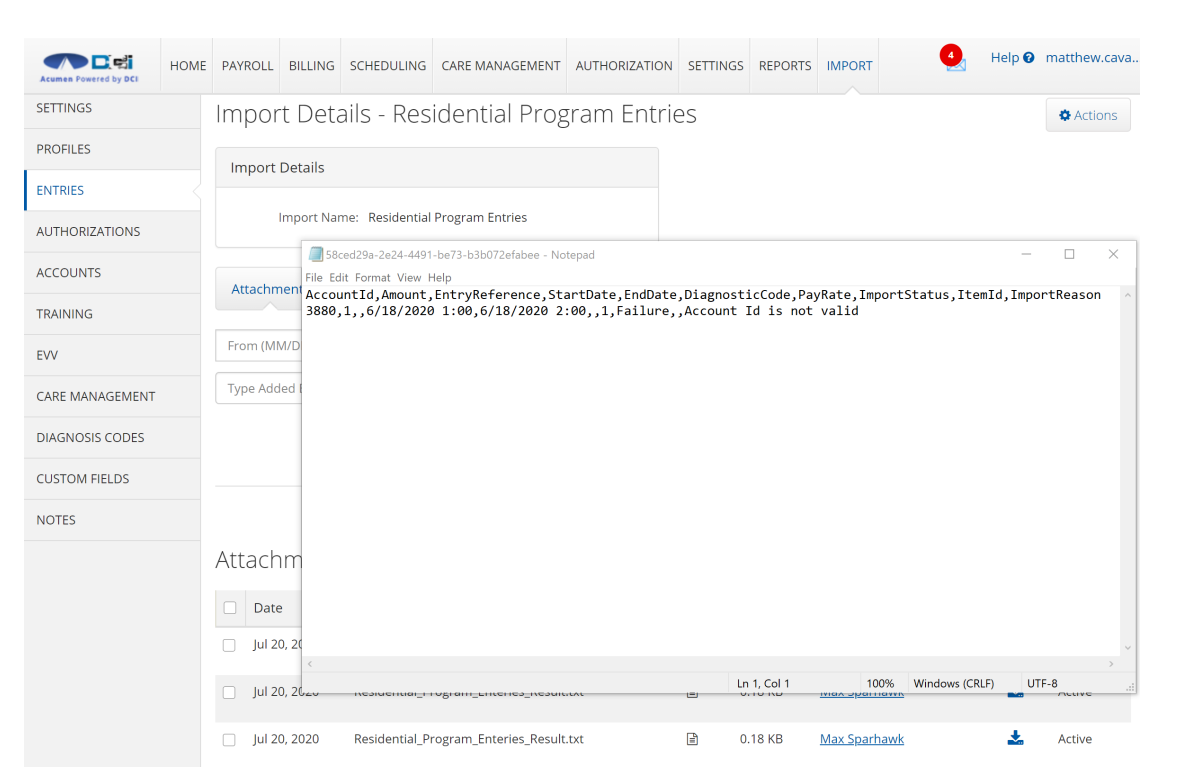

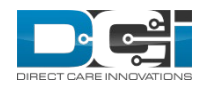

# Thank you!

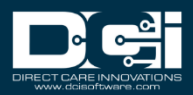